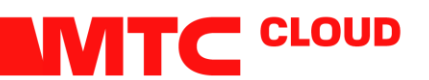

## ИНСТРУКЦИЯ по созданию vApp

Минск 2019

Создание **vApp** и **VM** 

\*vApp – это контейнер, в котором размещаются виртуальные машины. vApp позволяет объединять виртуальные машины по их назначению (почтовый сервер, бухгалтерия и пр.) и управлять группой виртуальных машин. Это особенно удобно при работе с большой виртуальной инфраструктурой. На основе vApp можно создавать шаблоны: это может сэкономить время, если есть необходимость разворачивать однотипные группы виртуальных машин.

| MTS vCloud             |                           |            | va        | stel, (System Administrator)   Prefer | ences   Help -   Logout |
|------------------------|---------------------------|------------|-----------|---------------------------------------|-------------------------|
| System Example_Org x   |                           |            |           |                                       |                         |
| Home 🛆 My Cloud 🗮 0    | Catalogs 😽 Administration |            |           |                                       |                         |
| My Cloud               | SE vApps                  |            |           |                                       |                         |
| vApps                  | + 10 12 10 0 0 4-         |            | All vApps | * Al *                                | C 0                     |
| Logs                   | Buld New vApp             |            |           |                                       |                         |
|                        |                           |            |           | 14 4 800                              | 10 <b>)</b>             |
| 🖏 0 Running 🥝 0 Failed |                           | MTS vCloud |           |                                       | Powered by VMWare       |

2. Переходим во вкладку **My Cloud**. Выбираем пункт **vApps** и кликаем на иконку **Build New vApp**.

3. Задаем имя контейнеру. В разделе Leases при необходимости можно установить время, после которого BM, содержащиеся в этом контейнере, будут автоматически выключены (Runtime Lease) и срок, по истечению которого, виртуальные машины данного vApp будут «заморожены» (Storage Lease) и будут отображаться во вкладке Expired Items. Срок, указанный в Storage Lease, начинает отсчитываться после истечения срока, указанного в Runtime Lease. Изменить максимальные интервалы Leases возможно из вкладки Policies в настройках соответствующей организации.

| MTS vCloud                       |                            | Line - Statem Admi                                                                                                    | strator)   Pr |            |                    |
|----------------------------------|----------------------------|----------------------------------------------------------------------------------------------------|---------------|------------|--------------------|
|                                  | New vApp                   | Q 8                                                                                                    |               |            |                    |
| System Example_Org X             | -                          | Select Name and Location                                                                                                    |               |            |                    |
| 👔 Home 🖾 My Cloud 🗮 Catalogs 🖏 / | Select Name and Location   | à vănn is a clevel cometer sustem that contains one or more virtual machines. Describe this vănn and confinite its Virtual Datacenter and lease       |               |            |                    |
| My Cloud 😽 vAp                   | Add Virtual Machines       | A who is a clobe composer system and contains one or more written machines. Describe this who and consigne its virtual balacencer and rease settings. |               |            |                    |
| 👷 vApps 🛛 🔶 🐐                    | Configure Resources        | Name: vApp_example *                                                                                                    |               |            | CO                 |
| CO VMs                           | Configure Virtual Machines | Description:                                                                                                    |               | VDC        | m                  |
| Expred items                     | Configure Networking       |                                                                                                    |               |            |                    |
| El togs                          | Bando to Complete          |                                                                                                    |               |            |                    |
|                                  | Ready to Complete          | Virtual Datacenter                                                                                                    |               |            |                    |
|                                  |                            | Select the Virtual Datacenter (VDC) in which this value is stored and runs when it is started                                                         |               |            |                    |
|                                  |                            | Example VDC                                                                                                    |               |            |                    |
|                                  |                            |                                                                                                    |               |            |                    |
|                                  |                            | Leases                                                                                                    |               |            |                    |
|                                  |                            | Runtime lease 7 - Expres on: 11/12/2019 3:05 PM                                                                                                    |               |            |                    |
|                                  |                            | How long this vApo can run before it is automatically slopped                                                                                         |               |            |                    |
|                                  |                            | Starana lassa an Dave Evnires an 12/05/2019 3 05 PM                                                                                                   |               |            |                    |
|                                  |                            | When this vApp is stopped, how long it is available before being automatically cleaned up                                                             |               |            |                    |
|                                  |                            |                                                                                                    |               |            |                    |
|                                  |                            |                                                                                                    |               |            |                    |
|                                  |                            |                                                                                                    |               |            |                    |
|                                  |                            |                                                                                                    |               |            |                    |
|                                  |                            |                                                                                                    |               |            |                    |
|                                  |                            |                                                                                                    |               |            |                    |
|                                  |                            |                                                                                                    |               |            |                    |
|                                  |                            |                                                                                                    |               |            |                    |
|                                  |                            |                                                                                                    |               |            |                    |
|                                  |                            |                                                                                                    | 0             | 0 of 0     | H                  |
| 🖏 0 Running 🥥 0 Failed           |                            | Back Next Finish Cancel                                                                                                    |               | Powered by | mware <sup>.</sup> |

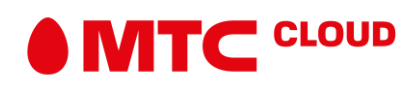

## 4. Во вкладке Add Virtual Machines выберите опцию New Virtual Machine. Жмем Next.

| MTS vCloud           |           |                            |                                       |                          |                     |                      |                       |                              | dina (Se         | tem Admin | strator) [ |          |                    |
|----------------------|-----------|----------------------------|---------------------------------------|--------------------------|---------------------|----------------------|-----------------------|------------------------------|------------------|-----------|------------|----------|--------------------|
|                      |           | New vApp                   |                                       |                          |                     |                      |                       |                              |                  | (2) (3)   |            |          |                    |
| System Example_Org X | atalogs 😽 | Select Name and Location   | Add Virtual Mach<br>You can search th | ines<br>e catalog for vi | tual machines to ad | d to this vApp or ad | d a new, blank VM. Or | nce the vApp is created, you | can power on the | e new     |            |          |                    |
| My Cloud             | St vAp    | Add Virtual Machines       | VM and install an o                   | perating system          | m.                  |                      |                       |                              |                  |           |            |          |                    |
| ₩ vApps              | + 1       | Configure Resources        | Look in: 🗐 M                          | / Organization's         | Catalogs 💌          |                      | All                   |                              |                  | e         | -          |          | C Q                |
| BI VMs               | -         | Configure Virtual Machines | Name 1                                | OS                       | Gold Master         | VÁDD                 | Catalog               | Created On                   | Disk Info        | m         | 1          | VDC      | m                  |
| Logs                 |           | Configure Networking       |                                       |                          |                     |                      |                       |                              |                  |           |            |          |                    |
|                      |           | Ready to Complete          |                                       |                          |                     |                      |                       |                              |                  |           |            |          |                    |
|                      |           |                            |                                       |                          |                     |                      |                       |                              |                  |           | -          |          | _                  |
|                      |           |                            |                                       |                          |                     |                      |                       |                              |                  |           |            |          |                    |
|                      |           |                            | Add -                                 | Remove                   |                     |                      | H                     | 4 0-0 of 0                   |                  | M         |            |          |                    |
|                      |           |                            |                                       |                          |                     |                      |                       |                              |                  |           |            |          |                    |
|                      |           |                            | Name                                  | OS                       | Gold Master         | WADD                 | Catalog               | Created On                   | Disk Info        |           |            |          |                    |
|                      |           |                            |                                       |                          |                     |                      |                       |                              |                  |           |            |          | _                  |
|                      |           |                            |                                       |                          |                     |                      |                       |                              |                  |           |            |          |                    |
|                      |           |                            |                                       |                          |                     |                      |                       |                              |                  |           |            |          |                    |
|                      |           |                            |                                       |                          |                     |                      |                       |                              |                  |           |            |          |                    |
|                      |           |                            | 🔶 New Virtual M                       | lachine                  |                     |                      |                       |                              |                  |           |            |          |                    |
|                      |           |                            |                                       |                          |                     |                      |                       |                              |                  |           |            |          |                    |
|                      |           |                            |                                       |                          |                     |                      |                       |                              |                  |           |            |          |                    |
|                      |           |                            |                                       |                          |                     |                      |                       |                              |                  |           |            |          |                    |
|                      |           |                            |                                       |                          |                     |                      |                       |                              |                  |           |            |          |                    |
|                      |           |                            |                                       |                          |                     |                      |                       |                              |                  |           |            |          | _                  |
|                      |           |                            |                                       |                          |                     |                      |                       |                              |                  |           | 4          | 0-0 of 0 | M                  |
| 0 Running 🔮 0 Failed |           |                            |                                       |                          |                     |                      |                       | Back Next                    | Finish C         | ancel     |            | Powered  | iby <b>vm</b> ware |

5. В появившемся окне **New Virtual Machine** необходимо выбрать параметры создаваемой виртуальной машины:

— имя (Virtual Machine Name);

— имя, которое будет показываться внутри гостевой ОС при кастомизации (**Computer Name**);

— ее описание при необходимости (Description);

— семейство и конкретную операционную систему, которую будем потом устанавливать;

— общее количество виртуальных ядер, которое будет выделено BM (**Number of virtual CPUs**);

объем оперативной памяти и диска;

— количество ядер на виртуальный сокет.

Последние два параметра важны для лицензирования некоторых ОС. Например, для **Windows Server Standard** количество сокетов должно быть не более 4. В других вариантах лучше оставить оставить 1 ядро на сокет.

Параметры, которые выставляются автоматически и которые не рекомендуется менять:

— версия контейнера виртуальной машины (Virtual hardware version);

— тип шины виртуальных дисков (**Bus type**). Это не имеет отношения к типу дисков (**SAS**, **SATA**, **VSAN**).

— количество виртуальных сетевых адаптеров (**Number of NICs**). Если нет специализированных потребностей, то рекомендуем оставить 1.

| Нажимаем | ОК |
|----------|----|
|----------|----|

| MTS vCloud                              | New vApp                                                                                    | New Virtual Machine                                                                                                    | 9                                                                                                    | 8  |                      | strator)   Preferences   Help +   Logout |
|-----------------------------------------|---------------------------------------------------------------------------------------------|----------------------------------------------------------------------------------------------------|----------------------------------------------------------------------------------------------------|----|----------------------|------------------------------------------|
| System Example_Org X                    | Select Name and Locati<br>Add Virtual Machines                                              | Virtual Machine name:                                                                                                    | VM_empl A label for this VM that appears in VCD lists.                                                                                                    | *  | can power on the new |                                          |
| Wess     Wass     Drived items     Logs | Configure Resources<br>Configure Virtual Machi<br>Configure Networking<br>Ready to Complete | Computer name                                                                                                    | VMempi<br>The computer name / host name set in the guest OS of this VM that identifies it on a<br>network.<br>This field is restricted to 15 characters for Windows, For non-Windows systems if can be<br>63 characters long and contain dots. | •  | C Disk linfo         | voc III                                  |
|                                         |                                                                                             | Virtual Nardware version:<br>Operating System Family:<br>Operating System:<br>Number of virtual CPUs:<br>Cores per socket:<br>Number of sockets: | Hardware Version 13 • • • • • • • • • • • • • • • • • •                                                                                                    |    | Disk Info            |                                          |
|                                         |                                                                                             | Expose hardware-assis<br>Select this option to supp<br>Memory:<br>Hard disk size:<br>Bus type:<br>Number of NICs:                                | ted CPU whatakation to guest OS<br>v whatakation serve of S4-04 VMs running on this virtual machine:<br>v 08 v<br>S4 Loge 54 (0CS) v<br>1 v                                                                                                    |    |                      | 1 0000 P H                               |
| 0 Running O 0 Failed                    |                                                                                             |                                                                                                    | OK Can                                                                                                    | el | Finish Cancel        | Powered by VMWare                        |

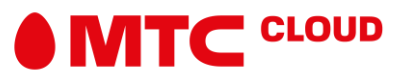

## 6. На вкладке **Configure Resources** просто жмем **Next**.

7. Выбираем сеть, к которой хотим подключить созданную виртуальную машину. В данном случае выбираем сеть, что мы создали в ранее. Жмем **Next**.

| MTS vCloud             |             | - A                                                                                                    |                        |                            |                     |                         | Brein (Stephen Ad       | ninistrator)   Preferer | ices   Help +   Logout |  |  |
|------------------------|-------------|----------------------------------------------------------------------------------------------------|------------------------|----------------------------|---------------------|-------------------------|-------------------------|-------------------------|------------------------|--|--|
|                        |             | New vApp                                                                                                    |                        |                            |                     |                         |                         | x)                      |                        |  |  |
| System Example_Org X   | italogs 😽 / | Select Name and Location                                                                                                    | Configure Virtual Ma   | Configure Virtual Machines |                     |                         |                         |                         |                        |  |  |
| My Cloud               | BE VAP      | Add Virtual Machines                                                                                                    | you complete this wiza | rd.                        |                     |                         |                         |                         |                        |  |  |
| 2 vApps                | + 1         | Configure Resources Show network adapter type<br>Adapter choice can affect both networking performance and migration compatibility. Consult the VMware KnowledgeBase for more information on |                        |                            |                     |                         |                         | •                       | C o                    |  |  |
| Expired Items          |             | Configure Virtual Machines                                                                                                    | choosing among the     | e network adapter support  | for various guest o | perating systems and he | osts.                   |                         | oc 🔲                   |  |  |
| Togs                   |             | Configure Networking                                                                                                    | Virtual Machine        | Computer Name              | Primary NIC         | Network                 | IP Assignment           |                         |                        |  |  |
|                        |             | Ready to Complete                                                                                                    | 🚯 VM_exmpl             | VMexmpl *                  | NIC 0               | Sone                    | Static - IP Pool +      |                         |                        |  |  |
|                        |             |                                                                                                    |                        |                            |                     | Add Network             |                         |                         |                        |  |  |
|                        |             |                                                                                                    |                        |                            |                     |                         |                         |                         |                        |  |  |
|                        |             |                                                                                                    |                        |                            |                     |                         |                         |                         |                        |  |  |
|                        |             |                                                                                                    |                        |                            |                     |                         |                         |                         |                        |  |  |
|                        |             |                                                                                                    |                        |                            |                     |                         |                         |                         |                        |  |  |
|                        |             |                                                                                                    |                        |                            |                     |                         |                         |                         |                        |  |  |
|                        |             |                                                                                                    |                        |                            |                     |                         |                         |                         |                        |  |  |
|                        |             |                                                                                                    |                        |                            |                     |                         |                         |                         |                        |  |  |
|                        |             |                                                                                                    |                        |                            |                     |                         |                         | 4 0-0 of 0              |                        |  |  |
| 🖏 0 Running 🔮 0 Failed |             |                                                                                                    |                        |                            |                     | (                       | Back Next Finish Cancel |                         | Powered by VMWare      |  |  |

8. Во вкладке **Configure Networking** можно посмотреть параметры сети. Тут же можно выбрать опцию **Fence vApp**. Она позволяет назначить виртуальным машинам в разных **vApp** одинаковые **IP**, избегая при этом конфликта **IP**-адресов. Это удобно, если есть несколько сред для тестирования или разработки с идентичными BM.

9. На последней вкладке проверяем все параметры и жмем Finish.

10. Ждем некоторое время пока ВМ развернется. На вкладке VMs можно увидеть присвоенный нашей машине адрес, который нам понадобится при настройке NAT.

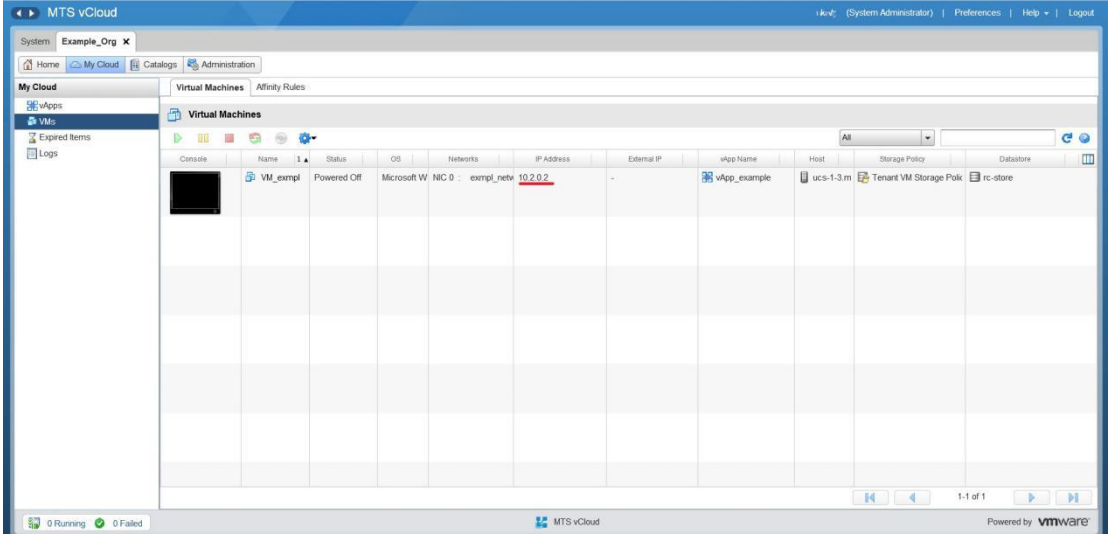

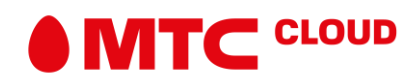

11. Переходим во вкладку Org VDC Network. Жмем правой кнопкой мыши на нашем VDC. Выбираем пункт Configure Services.

| MTS vCloud                                                                                                    |                                                                                                    |                     |              |                      |                               |  |  |  |  |  |  |  |
|----------------------------------------------------------------------------------------------------|----------------------------------------------------------------------------------------------------|---------------------|--------------|----------------------|-------------------------------|--|--|--|--|--|--|--|
| System Example_Org X                                                                                                    |                                                                                                    |                     |              |                      |                               |  |  |  |  |  |  |  |
| 🚮 Home 🖾 My Cloud 🗎 C                                                                                                    | atalogs 🖏 Administration                                                                                                    |                     |              |                      |                               |  |  |  |  |  |  |  |
| Administration                                                                                                    | The stample_VDC                                                                                                    |                     |              |                      |                               |  |  |  |  |  |  |  |
| ✓ Cloud Resources                                                                                                    | włęps włęp Templates Media & Other Storage Policies Edge Gateways Org VDC Network: Resource Pools Affinity Rules                                                                                                    |                     |              |                      |                               |  |  |  |  |  |  |  |
| Recent /tems                                                                                                    | + 0-                                                                                                    |                     |              | All                  |                               |  |  |  |  |  |  |  |
| Example_VDC                                                                                                    | Name 1 Status Network CIDR                                                                                                    | Type Interface Type | Connected To | IP Pool (Used/Total) | Shared Owner                  |  |  |  |  |  |  |  |
| <ul> <li>Members</li> <li>Bort &amp; Found</li> <li>Settings</li> <li>General</li> <li>@ Ceneral</li> <li>@ Ernal</li> <li>@ Pacies</li> <li>@ Pacies</li> <li>@ Generaton</li> <li>@ Federation</li> <li>@ Metadata</li> </ul> | compl.note     compl.note     Configure Sciences     P Alocations     Connected sApps     Disconnect Network     More Network     Convert to Subtrafface     Convert to Subtrafface     Convert to     Convert to     Convert     Conver | Rouled Internal     | Q ompl_stop  | 0.00%                | - Example_VDC                 |  |  |  |  |  |  |  |
| 🗿 0 Rumma 🥥 0 Failed                                                                                                    |                                                                                                    | 🐮 MTS vClout        |              | K                    | 1.1 ef 1<br>Powerd by VMW476* |  |  |  |  |  |  |  |

12. В настройках **Firewall** задаем правила. По умолчанию в пункте **Default rule...** выбрана опция **Deny**, т.е. **Firewall** будет блокировать весь трафик. Чтобы этого не происходило нужно в поле **Action** выставить **Accept**. Жмем **Save changes.** 

|               | ctor                    |                    |                       |                                    |                          |              | stellig@System H             |
|---------------|-------------------------|--------------------|-----------------------|------------------------------------|--------------------------|--------------|------------------------------|
| Edge G        | Bateway - exr           | npl_edg            | je                    |                                    |                          |              |                              |
| Firewall D    | DHCP NAT Routi          | ing Load Ba        | alancer VPN SSL VPN-F | Plus Certificates Grouping Objects | Statistics Edge Settings |              |                              |
| Firewall R    | Rules                   |                    |                       |                                    |                          |              |                              |
| A This rule   | set has unsaved changes | s. Save to start d | deploying.            |                                    |                          |              | Save changes Discard changes |
| Enabled       |                         |                    |                       |                                    |                          |              |                              |
|               |                         |                    |                       |                                    |                          |              |                              |
| Show only use | er defined rules        |                    |                       |                                    |                          |              |                              |
| No.           | Name                    | Туре               | Source                | Destination                        | Service                  | Action       | Enable logging               |
| 1~            | firewall                | Internal Hi        | gh vse                | Any                                | Any                      | Accept       |                              |
|               |                         |                    |                       | A                                  | A                        | and a second |                              |

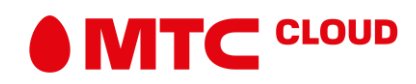

13. Переходим во вкладку **NAT**. Для доступа машины в интернет нужно настроить **SNAT**. Жмем **+SNAT RULE**.

| vCloud         | d Director        |                                       |                                  |                              |                 |           |         | s#s≥≠@System Help |
|----------------|-------------------|---------------------------------------|----------------------------------|------------------------------|-----------------|-----------|---------|-------------------|
| Edg<br>Firewal | e Gateway         | - exmpl_edge<br>Routing Load Balancer | VPN SSL VPN-Plus C               | ertificates Grouping Objects | Statistics Edge | Settings  |         |                   |
| NAT4           | 14 Rules          | RULE                                  | * *                              |                              |                 |           |         |                   |
| ID             | Туре              | Action Applied on                     | Original                         | Translated                   | Protocol        | Enabled   | Logging | Description       |
|                |                   |                                       | IP Address Por                   | t IP Address Port            |                 |           |         |                   |
| + NAT          | Match Ipv         | x +<br>v6 Destination Prefix Tran     | +<br>Inslated Ipv4 Source Prefix | Enabled Logging              |                 | Descripti | ion     |                   |
| No NAT         | 64 rules defined. |                                       |                                  |                              |                 |           |         |                   |

14. В поле **Applied on** указываем внешнюю сеть (не сеть уровня организации!). В поле **Original Source IP/Range** указываем **IP** подсети/конкретной машины, которой мы будем давать выход в интернет. В поле **Translated Source IP/Range** вписываем внешний адрес (п.18). Жмем **KEEP**.

| Edge Gateway - exmpl_edge                      | Add SNAT Rule                |                | ×        |  |
|------------------------------------------------|------------------------------|----------------|----------|--|
| NAT44 Rules                                    | Applied On:                  | Public Network | î        |  |
| (+SHAT BUE (+SHAT BUE ) [ 18 ] [ 18 ] [ 18     | Original Source IP/Range *   | 10.2.0.0/24    |          |  |
| ID Type Action Applied on Only<br>IP A         | Translated Source IP/Range * | 134.17.89.90   | Logging  |  |
| No NAT rules defined:                          | Description                  |                |          |  |
| NAT64 Rules                                    |                              |                |          |  |
| *NATES TULE                                    |                              |                |          |  |
| ID Metch tpv6 Destination Prefix Translated Ip |                              |                | tion     |  |
| No 1943 de hues dellined.                      | Enabled                      |                |          |  |
|                                                | ¢                            |                | <b>`</b> |  |
|                                                |                              | DISCARD        | EEP      |  |
|                                                |                              |                |          |  |
|                                                |                              |                |          |  |

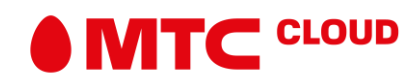

15. Теперь создаем правило DNAT, для того, чтобы предоставлять свои сервисы в Интернет. Жмем +DNAT RULE. В поле Applied on снова указываем внешнюю сеть. В поле Original Source IP/Range указываем внешний адрес. Protocol > Any. В поле Translated Source IP/Range указываем внутренний адрес (п.33). Жмем KEEP.

| Edge Gateway - exmpl_edge Proved DHCP Nat Round Load Ender | Add DNAT Rule         |                | ×     |           |  |
|------------------------------------------------------------|-----------------------|----------------|-------|-----------|--|
| A You have unsaved sharings.                               | Applied On:           | Public Network | ^     |           |  |
| NAT44 Rules                                                | Original IP/Range *   | 134.17.89.90   |       |           |  |
| + DNAT RULE + SNAT RULE 2 *                                | Protocol              | Any ~          |       |           |  |
| ID Type Action Applied on Only                             | Original Port         | any. 💌         |       | d Logging |  |
| User defined SNAT Public Network 10.3                      | ІСМР Туре             | *              |       | ×         |  |
|                                                            | Translated IP/Range * | 10.2.0.2       | _     |           |  |
| MAT64 RULE                                                 | Translated Port       | any 👻          |       |           |  |
| ID Match Ipv6 Destination Prefix Translated Ic             | Description           |                |       | tion      |  |
| No NATEA rules domed                                       | ¢                     |                | · · · |           |  |
|                                                            |                       | DISCARD        | KEEP  |           |  |
|                                                            |                       |                |       |           |  |
|                                                            |                       |                |       |           |  |

16. Осталось сохранить изменения. Жмем Save changes.

| vCloud  | Director              |                 |                         |                        |              |               |           |                  |           |         | viktop/8System Help          |
|---------|-----------------------|-----------------|-------------------------|------------------------|--------------|---------------|-----------|------------------|-----------|---------|------------------------------|
| Edge    | e Gateway -           | exmp<br>Routing | I_edge<br>Load Balancer | VPN SSL VPN-PI         | lus Certific | ates Grouping | Objects S | tatistics Edge S | Settings  |         |                              |
| A You   | have unsaved changes  | s.              |                         |                        |              |               |           |                  |           |         | Save changes Discard changes |
| NAT44   | 4 Rules               |                 |                         |                        |              |               |           |                  |           |         |                              |
| + DNAT  | RULE + SNAT RU        | JLE             | x x                     | •                      | ψ            |               |           |                  |           |         |                              |
| Show on | ly user-defined rules |                 |                         |                        |              |               |           | 1210 0           |           |         |                              |
| ID      | Туре                  | Action          | Applied on              | Original<br>IP Address | Port         | Translated    | Port      | Protocol         | Enabled   | Logging | Description                  |
|         | User-defined          | SNAT            | Public Network          | 10.2.0.0/24            | FUL          | 134.17.89.90  | Pon       |                  | ~         | ×       |                              |
|         | User-defined          | DNAT            | Public Network          | 134.17.89.90           |              | 10.2.0.2      |           | Any              | ~         | ×       |                              |
|         |                       |                 |                         |                        |              |               |           |                  |           |         |                              |
| NAT6    | 4 Rules               |                 |                         |                        |              |               |           |                  |           |         |                              |
| + NAT6  | 4 RULE                | ×               |                         | 4                      |              |               |           |                  |           |         |                              |
| ID      | Match Ipvi            | 6 Destinatio    | n Prefix Tran           | slated Ipv4 Source P   | refix        | Enabled       | Logging   |                  | Descripti | on      |                              |
| No NAT6 | 4 rules defined.      |                 |                         |                        |              |               |           |                  |           |         |                              |
|         |                       |                 |                         |                        |              |               |           |                  |           |         |                              |

Настройка инфраструктуры окончена.

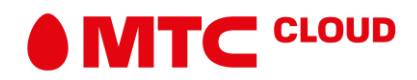